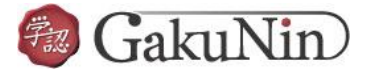

## ■ IEEE Xplore の設定方法

| IEEE.org   IEEE Xplore                           | e   IEEE-SA   IEEE                       | Spectrum   More Sites                              |                              | SUBSCRIBE              | Cart Create Account Personal Sign In            |
|--------------------------------------------------|------------------------------------------|----------------------------------------------------|------------------------------|------------------------|-------------------------------------------------|
| IEEE Xplore®                                     | Browse 🗸 My                              | Settings 🗸 Help 🗸                                  | Institutional Sign In        |                        | <b>\$IEEE</b>                                   |
|                                                  | All<br>Search with                       | r Publication                                      |                              | ① 「Ins                 | stitutional Sign In」を                           |
| Browse Journals & Maga<br>IEEE Computa           | azines > IEEE Comp<br>ational Scien      | utational Science and <b>@</b><br>ce and Engineeri | Ng Add Title<br>To My Alerts | クリ·<br>♡ <sup>Ac</sup> | ック。                                             |
| Home                                             | Popular                                  | Current Issue                                      | All Issues                   | About Journal          | Need<br>Full-Toyt                               |
| This Periodical ceased p<br>Engineering. Read Fu | ublication in 1998. T<br>II Aims & Scope | ne current retitled publication                    | is IEEE Computing in Scien   | nce and                | access to IEEE Xplore<br>for your organization? |
| Author Resources                                 | ſ                                        | Popular Articles                                   | Latest Publ                  | ished Articles         | MANDER AND CO                                   |
| Submission<br>Guidelines                         | An Introduction<br>A. Graps              | To Wavelets                                        |                              |                        |                                                 |
| Author Center                                    | OpenMP: An Inc                           | lustry Standard API For Sh                         | ared-Memory Programm         | ing                    | IEEE Authors:<br>changeGroupState: fr           |

| Institutional Sign In                                             | ×                   |
|-------------------------------------------------------------------|---------------------|
| Sign In to IEEE Xplore 😧                                          |                     |
| Search for your Institution                                       | _                   |
| nagaoka                                                           |                     |
| Nagaoka University of Technology                                  | >                   |
|                                                                   |                     |
| Sign In with Username and Password 2 機関名                          | るを入力して検索し、          |
| Can't find your institution? Try signing in with a username and p | gaoka University of |
| Techi                                                             | nology」を選択。         |

| (replace this placeholder with your<br>organizational logo / label)          |                                                        |
|------------------------------------------------------------------------------|--------------------------------------------------------|
| ユーザ名                                                                         | ③ 統合アカウント(学生は s から、<br>教員は t から始まる)の情報を入力<br>してログインする。 |
| パスワード                                                                        | > お困りの方はごちら                                            |
| <ul> <li>□ ログインを記憶しません。</li> <li>□ 送信する情報を再度表示して送信の可否<br/>を選択します。</li> </ul> |                                                        |
| Login                                                                        |                                                        |

| (replace this placeholder with your<br>organizational logo / label)                                                                                                    | セスしようとしているサービス:<br>ieee.org / IEEE XploreDigital Library |
|----------------------------------------------------------------------------------------------------|----------------------------------------------------------|
| サービスに送信される情報                                                                                                    |                                                          |
| 所属機関名 Nagaoka University of Technology                                                                                                    |                                                          |
|                                                                                                    |                                                          |
| 司意方法の選択:                                                                                                    | ④ 情報の送信方法について、いずれ                                        |
| <ul> <li>司意方法の選択:</li> <li>次回ログイン時に再度チェックします。</li> <li>今回だけ情報を送信することに同意します。</li> </ul>                                                                                    | <ul><li>④ 情報の送信方法について、いずれ<br/>選んで「同意」をクリック。</li></ul>    |
| <ul> <li>同意方法の選択:</li> <li>次回ログイン時に再度チェックします。</li> <li>今回だけ情報を送信することに同意します。</li> <li>このサービスに送信する情報が変わった場合は、再度チェックし</li> <li>今回と同じ情報であれば今後も自動的にこのサービスに送信する</li> </ul>      | <ul> <li>④ 情報の送信方法について、いずれ<br/>選んで「同意」をクリック。</li> </ul>  |
| <ul> <li>「京国ログイン時に再度チェックします。</li> <li>「今回だけ情報を送信することに同意します。</li> <li>このサービスに送信する情報が変わった場合は、再度チェックし</li> <li>今回と同じ情報であれば今後も自動的にこのサービスに送信す</li> <li>今後はチェックしません。</li> </ul> | ④ 情報の送信方法について、いずれ<br>選んで「同意」をクリック。                       |